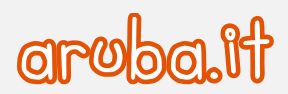

## Servizio di Posta Elettronica -Convenzione Consip PEL

Configurazione iPhone/iPad per sincronizzazione CalDAV

1

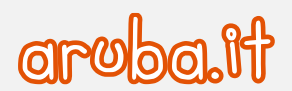

## Configurazione di iPhone ed iPad

1) Cliccare dalla home su -Impostazioni- e poi -Password e account-.

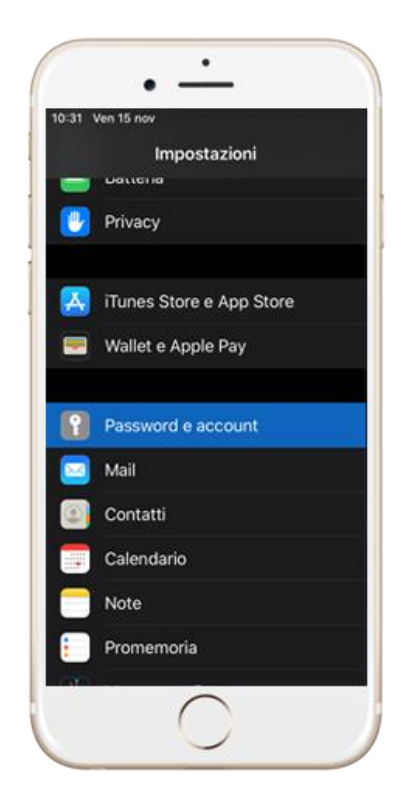

2) Cliccare - Aggiungi account-.

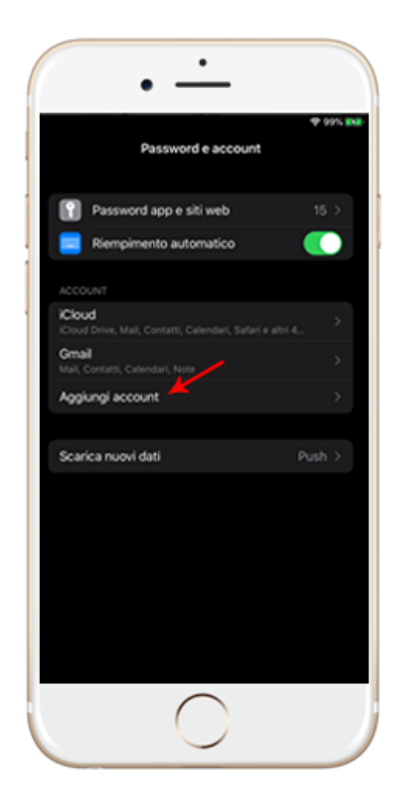

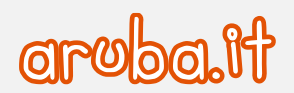

3) Selezionare -Altro-.

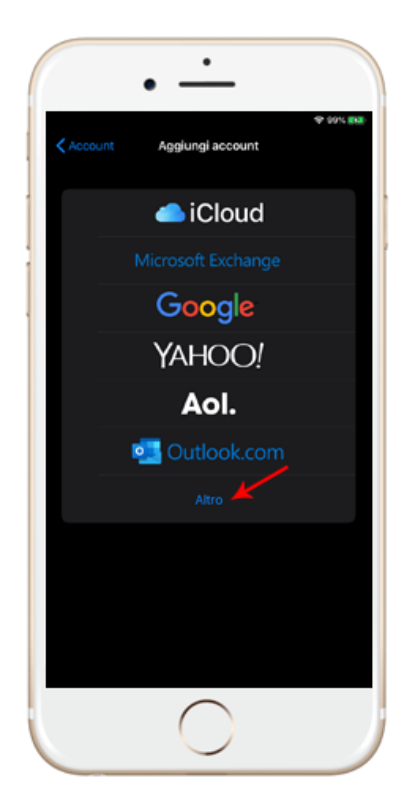

4) Cliccare -Aggiungi account CalDAV-.

| •                        |                        |
|--------------------------|------------------------|
| ∠Aggiungi account Altro  | ♥ 99% <mark>848</mark> |
| MAJL                     |                        |
| Aggiungi account Mail    | >                      |
| CONTATTI                 |                        |
| Aggiungi account LDAP    | >                      |
| Aggiungi account CardDAV | >                      |
| CALENDARI                |                        |
| Aggiungi account CalDAV  | >                      |
| Aggiungi calendario      | >                      |
|                          |                        |
|                          |                        |
|                          |                        |
|                          |                        |
|                          |                        |
|                          |                        |
|                          |                        |
| $\bigcirc$               |                        |
|                          |                        |

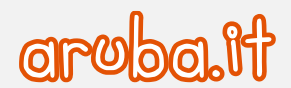

5) Inserire i seguenti dati:

| NEL CASO DI CASELLA STANDARD                            | NEL CASO DI CASELLA ADVANCED                              |
|---------------------------------------------------------|-----------------------------------------------------------|
| Server                                                  | Server                                                    |
| https://webmailconsip.aruba.it/davcal/indirizzoemail/   | https://webmailadv.pelconsip.aruba.it/dav/indirizzoemail/ |
| dove indirizzo email va sostituito con il nome completo | dove indirizzo email va sostituito con il nome completo   |
| della casella di posta.                                 | della casella di posta.                                   |
| Nome utente                                             | Nome utente                                               |
| l'indirizzo completo della casella di posta.            | l'indirizzo completo della casella di posta.              |
| Password                                                | Password                                                  |
| la password della casella di posta.                     | la password della casella di posta.                       |
| Descrizione                                             | Descrizione                                               |
| la descrizione che si vuole associare al calendario.    | la descrizione che si vuole associare al calendario.      |

## Cliccare successivamente su -Avanti-.

|    | 10.34 Ven 10 nm |               |                                   |                     | <b>V 201 BA</b> |    |
|----|-----------------|---------------|-----------------------------------|---------------------|-----------------|----|
|    | and Land        |               | CillDAV                           |                     |                 |    |
|    | Scherr          |               |                                   |                     |                 |    |
|    | E Boherr        | Server        | https://webmailconsip.aruba.it/da | vczl/prove@prova.it |                 | •  |
| 2  | Access          | Nome utents   | s proval@prova.it                 |                     |                 | 1. |
| () | Stenan          | Password      |                                   |                     |                 | 1. |
|    | a Ster          | Descriptioner | https://webmailconsip.aruba.it/da | vcel/prove@prove.it | 16.5            |    |
|    | touch:          |               |                                   |                     |                 |    |
|    | E Betters       |               |                                   |                     |                 |    |
|    | Priver          |               |                                   |                     |                 | 1  |

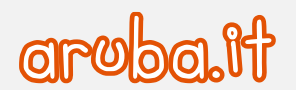

6) Verificare che le spunte dei Calendari e Promemoria siano verdi e premere -Salva-.

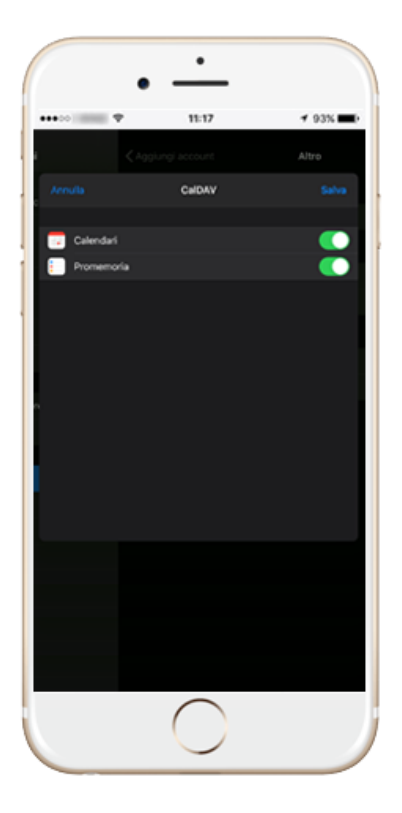

Nel caso si desiderasse escludere uno o più calendari dalla sincronizzazione è possibile accedere all'app -**Calendario**e premere poi -**Calendari**- per effettuare le deselezioni opportune.

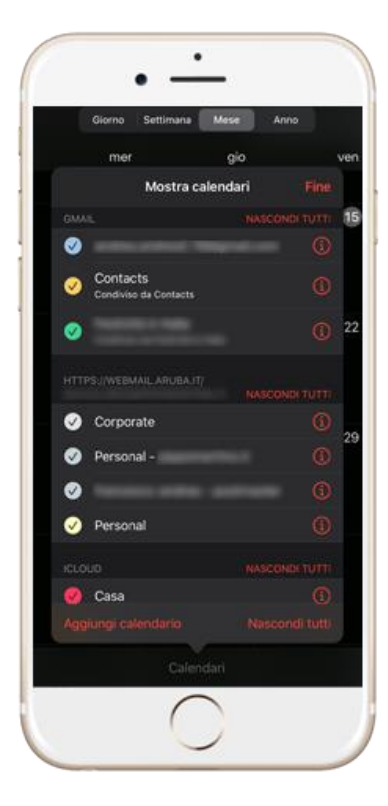